## TANULÓK ÁTVÉTELE A NEVEZÉSI RENDSZERBE

## I. Ha az iskola az idei tanévben kezdi először használni az e-kérta elektronikus naplót:

**1.lépés**: Admin jogosultsággal rendelkezőnek (általában az iskola igazgatója) szükséges belépni az e-krétába.

Nyilvántartás/alkalmazottak kiválasztása/testnevelő kiválasztása; Bal oldali menük közül ki kell választani a "Belépési adatok"-at; Diákolimpiai jogosultság pipa, mentés.

**<u>2.lépés:</u>** Belépés az e-krétába testnevelőként.

Tanári feladatok/Diákolimpiai jogosultság - ra kattintva megjelennek a tanulók. A "Név" melletti jelölőnégyzetbe kattintva az összes diák kijelölésre kerül (de ki is lehet választani azokat, akiket szeretnénk a nevezési rendszerbe átemelni).

A kijelölés után a "Kijelöltek küldése az MDSZ rendszerbe"-re szükséges kattintani. Ezek után a diákok már nevezhetőek a nevezési rendszerben.

## II. Ha az iskola már tavaly is használta az e-krétát:

Akkor csak a második lépést kell végrehajtani (persze csak akkor, ha a testnevelőnek a tavalyi évben be lett állítva a diákolimpiai jogosultsága).

## III. Ha az iskola nem használja az e-kréta elektronikus naplót:

A tanulót manuálisan kell felvinni a nevezési rendszerbe.

**1.lépés:** belépés a nevezési rendszerbe, ezután ki kell választani a "diák nevezése" menüpontot.

**2.lépés:** a nevezhető diákok ablakban a + jelre kattintva felugró ablakot szükséges kitölteni (név, születési név, anyja neve, születési idő, születési hely, OM azonosító, nem). Ezután a "Szűrés" és a "Létrehozás" parancsgomb aktívvá válik.

3.lépés: A "Létrehozás" gombra kattintva két eset lehetséges:

- <u>1. lehetőség:</u> tanulót sikeresen felvette a nevezési rendszerbe (ez olyan tanulóknál lehetséges, akik a tavalyi tanévben, egyik iskolában sem voltak nevezve a diákolimpia versenyekre).
- <u>2. lehetőség:</u> középen, felül az alábbi szöveg olvasható: "A művelet sikertelen! Ezzel az OM azonosítóval már létezik személy a rendszerben.":

| × | + |               |                 |                    |                  |                    |                    |             |          |             |  |            |
|---|---|---------------|-----------------|--------------------|------------------|--------------------|--------------------|-------------|----------|-------------|--|------------|
|   |   |               |                 |                    |                  |                    |                    |             |          |             |  |            |
|   |   | ISRC          | An An           | nűvelet sikertelen | ! Ezzel az OM az | onosítóval már léi | tezik személy a re | endszerben. |          |             |  | NEISZ      |
|   |   |               |                 |                    |                  |                    |                    |             |          |             |  |            |
|   |   |               |                 |                    |                  |                    |                    |             |          |             |  |            |
|   |   |               |                 |                    |                  |                    |                    |             |          | * Koresopor |  |            |
|   |   |               | -               |                    | 10000000000      |                    |                    |             |          |             |  |            |
|   |   |               |                 | а +                | Verser           |                    |                    |             |          |             |  | Korceanort |
|   |   | Születési idő |                 |                    |                  |                    |                    |             |          |             |  |            |
|   |   |               |                 |                    |                  |                    |                    |             |          |             |  |            |
|   |   |               |                 |                    |                  |                    |                    |             |          |             |  |            |
|   |   |               |                 |                    |                  |                    |                    |             |          |             |  |            |
|   |   |               |                 |                    |                  |                    |                    |             |          |             |  |            |
|   |   |               | Diák átvétele / | létrehozása        |                  |                    |                    |             | ×        |             |  |            |
|   |   |               | Születési hely: | Szeged             |                  |                    |                    |             | - 1      |             |  |            |
|   |   |               | — 🖬 További tu  | lajdonságok –      |                  |                    |                    |             | - 1      |             |  |            |
|   |   |               | OM azonosító:   | 72362746606        |                  |                    |                    |             |          |             |  |            |
|   |   |               | Nem:            | Fiú                |                  |                    |                    |             | 11       |             |  |            |
|   |   |               | Email:          |                    |                  |                    |                    |             | 10       |             |  |            |
|   |   |               | Telefon:        |                    |                  |                    |                    |             |          |             |  |            |
|   |   |               | Megjegyzés:     |                    |                  |                    |                    |             | -        |             |  |            |
| _ |   |               |                 |                    |                  |                    | Szűrés             | Átvétel Lét | trehozás |             |  |            |
|   |   |               |                 |                    |                  |                    |                    |             |          |             |  |            |
| _ |   |               |                 |                    |                  |                    |                    |             |          |             |  |            |
|   |   |               |                 |                    |                  |                    |                    |             |          |             |  |            |
|   |   |               |                 |                    |                  |                    |                    |             |          |             |  |            |

Ha ez látható, akkor a "Szűrés" gombra szükséges kattintani (ez megmutatja, melyik iskolába járt eddig a tanuló):

|                            |                                           |            | KOLAI SPORT MON     | IITORING ÉS   | NEVEZÉSI RENDS | SZER           |                    |      |        | NEVEZÉSI ÚTMUTATÓ | 2018/2019 | 🌲 Magy |
|----------------------------|-------------------------------------------|------------|---------------------|---------------|----------------|----------------|--------------------|------|--------|-------------------|-----------|--------|
|                            |                                           |            |                     |               |                |                |                    |      |        |                   |           |        |
| lskola:                    | Iskola: Kecskeméti Bányai Júlia Gimnázium |            | - Korcsor           |               |                |                |                    |      |        |                   |           |        |
| Testnevelő: GEteszt MIHÁLY |                                           |            | · · ·               |               |                |                |                    |      |        |                   |           |        |
| Net                        |                                           |            |                     |               | + Nevezhetć    |                |                    |      |        |                   |           |        |
|                            | Név †                                     |            |                     |               | Verseny        | kiírás         |                    |      | Jelleg | Korcsoport        | Nem       |        |
|                            |                                           |            | Diák átvétele / lét | rehozása      |                |                |                    | ×    |        |                   |           |        |
|                            |                                           |            | Megjegyzés:         |               |                |                |                    |      |        |                   |           |        |
|                            |                                           |            |                     |               |                |                |                    |      |        |                   |           |        |
|                            |                                           |            | Név †               | Születési idő | Anyja neve     | Születési hely | Iskola             |      |        |                   |           |        |
|                            | Avteszt Bence                             |            | Anteszt Szilárd Le  | 2011.03.01    | Mateszt Anita  | Miskolc (3500) | Komlóstetői Általá |      |        |                   |           |        |
|                            |                                           |            |                     |               |                |                |                    |      |        |                   |           |        |
|                            |                                           | renc Dezső |                     |               |                |                |                    | 1.00 |        |                   |           |        |
|                            |                                           | ergő       |                     |               |                |                |                    |      |        |                   |           |        |
|                            |                                           | ta         |                     |               |                |                |                    |      |        |                   |           |        |
|                            |                                           | lázs       |                     |               |                |                |                    |      |        |                   |           |        |
|                            |                                           | lint       |                     | 10 1 5        | ~ ~            |                |                    | -    |        |                   |           |        |
|                            |                                           | ité        |                     |               |                | Szűrés         | Átvétel Létrehozá  | is   |        |                   |           |        |
|                            |                                           |            | 2003.08.01          | 6 🖬           |                |                |                    |      |        |                   |           |        |
|                            |                                           |            |                     |               |                |                |                    |      |        |                   |           |        |
|                            |                                           |            |                     |               |                |                |                    |      |        |                   |           |        |

A tanuló nevét tartalmazó sorra rá kell kattintani, így az "Átvitel" gomb aktívvá válik:

|       |                                           | ١              | KOLAI SPORT MO     | NITORING ÉS   | NEVEZÉSI RENE | SZER           |                    |     | ŀ      | IEVEZÉSI ÚTMUTATÓ | 2018/2019 |
|-------|-------------------------------------------|----------------|--------------------|---------------|---------------|----------------|--------------------|-----|--------|-------------------|-----------|
| Di    |                                           |                |                    |               |               |                |                    |     |        |                   |           |
| Iskol | Iskola: Kecskeméti Bányai Júlia Gimnázium |                |                    |               |               |                |                    |     |        |                   |           |
| Test  | nevelő:                                   | GEteszt MIHÁLY |                    |               |               |                |                    |     |        |                   |           |
| N     |                                           |                |                    |               | + Nevezhet    |                |                    |     |        |                   |           |
|       | Név Ť                                     |                |                    |               | Versenykiírás |                |                    |     | Jelleg | Korcsoport        | Nem       |
|       |                                           |                | Diák átvétele / lé | trehozása     |               | ×              |                    |     |        |                   |           |
|       |                                           |                | Megjegyzés:        |               |               |                | <b>^</b>           |     |        |                   |           |
|       |                                           |                |                    |               |               |                |                    |     |        |                   |           |
|       |                                           |                | Név †              | Születési idő | Anyja neve    | Születési hely | Iskola             |     |        |                   |           |
|       |                                           |                | Anteszt Szilárd Le | 2011.03.01    | Mateszt Anita | Miskolc (3500) | Komlóstetői Általá |     |        |                   |           |
|       |                                           |                |                    |               |               |                |                    |     |        |                   |           |
|       |                                           |                |                    |               |               |                |                    |     |        |                   |           |
|       |                                           |                |                    |               |               |                |                    |     |        |                   |           |
|       |                                           | ta             |                    |               |               |                |                    |     |        |                   |           |
|       |                                           |                |                    |               |               |                |                    |     |        |                   |           |
|       |                                           |                |                    | 10 1          | ~ ~           |                | $\frown$           | •   |        |                   |           |
|       |                                           |                |                    |               |               | Szűrés         | Átvétel Létrehoz   | tás |        |                   |           |
|       |                                           |                | 2003.08.01         | 2 î           |               |                |                    |     |        |                   |           |
|       |                                           |                |                    |               |               |                |                    |     |        |                   |           |
|       |                                           |                |                    |               |               |                |                    |     |        |                   |           |

Rá kell kattintani az "Átvétel" gombra.